# NREC Errors and Omissions **Insurance Provider** Instructions

**All Providers** 

# Table of Contents

| 1. | Pr  | rovider Portal Request                                                              | 3  |
|----|-----|-------------------------------------------------------------------------------------|----|
| i  | a.  | Provider Sign-Up Information                                                        | 3  |
| l  | ).  | Reset Password                                                                      | 4  |
|    | 2.  | Approval of Provider                                                                | 6  |
|    | ł.  | Rejection of Provider                                                               | 7  |
| 2. | Pr  | rovider Portal Information                                                          | 7  |
| i  | a.  | Once Provider Approved - Log in and Review Options                                  | 7  |
|    | i.  | Login                                                                               | 7  |
|    | ii. | Options                                                                             | 7  |
| 3. | Pr  | rovider Instructions                                                                | 8  |
| 4. | U   | pload E&O file                                                                      | 8  |
| i  | a.  | Provider Upload Data Questions                                                      | 8  |
|    | ).  | Certificate of Coverage Form                                                        | 9  |
|    | i.  | General Information                                                                 | 9  |
|    | ii. | If the option to upload the Certificate of Coverage Form was selected               | 9  |
|    | iii | . If the option to fill out an electronic Certificate of Coverage Form was selected | 10 |
|    | 2.  | Upload List                                                                         | 11 |
| 5. | Fi  | elds on Text File                                                                   | 14 |
| i  | э.  | The text file includes the following columns                                        | 14 |
|    | ).  | Variances to the text fields                                                        | 14 |
|    |     |                                                                                     |    |

## 1. Provider Portal Request

- a. Provider Sign-Up Information
  - i. An errors and omissions insurance provider will need to register for a portal on our website.
  - ii. The will go to the login page and select "Provider Sign up"
    - 1. https://nrec.igovsolution.net/online/Provider/Login

| User Login         |                   |  |  |  |
|--------------------|-------------------|--|--|--|
| • Emoil            |                   |  |  |  |
| Email              |                   |  |  |  |
|                    |                   |  |  |  |
| Password           |                   |  |  |  |
|                    | Login             |  |  |  |
|                    | Login             |  |  |  |
| 🚑 Provider Sign up | A Forgot password |  |  |  |

#### E&O PROVIDER LOGIN

#### **NEW E&O PROVIDER REGISTRATION**

| FirstName            |   | * LastName                    |
|----------------------|---|-------------------------------|
| FirstName            |   | LastName                      |
| Company              |   | * Phone                       |
| Company              |   | ()                            |
| Email                |   | * Confirm Email               |
| Email                |   | ConfirmEmail                  |
| Password             |   | * Confirm Password            |
| Password             |   | ConfirmPassword               |
| Address              |   | * City                        |
| Address              |   | City                          |
| State                |   | * Zip                         |
| Select               | ~ |                               |
| Provider Type        |   | Certificate of Coverage       |
| Select Provider Type | ~ | Click here to attach document |
|                      |   | Submit                        |

- iii. Provider will need to enter the required information which is noted with a red asterisk next to the field (all fields)
  - 1. There is no password criteria at this time.
  - 2. Provider Type Select Group or Individual
  - 3. Attach a sample of a completed Certification of Coverage form
- iv. Once provider has completed the information, click on the Submit button.
- v. The provider will receive the following popup when they have submitted their request to the Commission.

| Alert Message         |                                                                                          |
|-----------------------|------------------------------------------------------------------------------------------|
| Registration successf | II. You will receive an email at the email address provided once you have been reviewed. |
|                       | ✓ Ok                                                                                     |

#### b. Reset Password

- i. Provider may choose or be prompted to reset their password.
  - 1. In the event that the email has already been registered with our office, and they click on the Submit button, they will receive the following message:

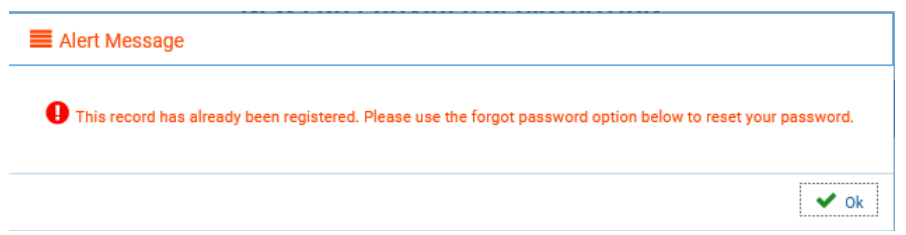

2. To reset the password click on the "Forgot Password" on the main page

| User Login         |  |
|--------------------|--|
|                    |  |
| • Email            |  |
| Email              |  |
| • Password         |  |
| Password           |  |
| Login              |  |
| A Provider Sign up |  |

#### **E&O PROVIDER LOGIN**

3. Enter name and email address on the screen as shown below: E&O PROVIDER

| First Name    |  |  |
|---------------|--|--|
| Last Name     |  |  |
| Edot Hame     |  |  |
| Last Name     |  |  |
| Email         |  |  |
| Email         |  |  |
| Confirm Email |  |  |
| Confirm Email |  |  |
| Confirm Email |  |  |

4. Click on the "Login" button and receive the following message:

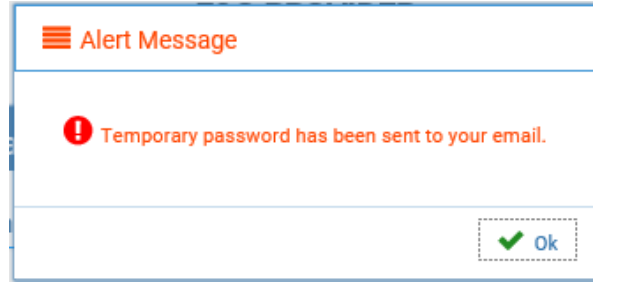

5. Click on OK, to return to the login screen.

- 6. An email will be sent to the email provided. Open email to get the temporary password
  - a. Sample email below:

| Dear,                                               |  |
|-----------------------------------------------------|--|
| Your User Registration password has been reset to : |  |
| Thank you,                                          |  |
| Nebraska Real Estate Commission                     |  |
| 301 Centennial Mall South PO Box 94667              |  |
| Lincoln, NE 68509-4667                              |  |
| Phone: 402-471-2004, Fax: 402-471-4492              |  |
| Email: realestate.commission@nebraska.gov           |  |
| Website: www.nrec.ne.gov                            |  |

- b. On the Login Screen, enter your email and temporary password
  - i. It will redirect to the Change Password window
  - ii. Reenter the temporary password in the "old password" field
  - iii. Enter a new password in the New Password and Confirm New Password fields iv. Click on Save

|                 | Nebraska Real Estate Commission                        | <b>ሪ</b> Logo |
|-----------------|--------------------------------------------------------|---------------|
|                 | ns Upload E&O 主 Past Import History 🔍 Change Password  |               |
| Change Password |                                                        |               |
|                 | Old Password Old Password                              |               |
|                 | New Password                                           |               |
|                 | New Password Confirm New Password Confirm New Password |               |
|                 | Save Clear                                             |               |

c. Once saved you will see the following message:

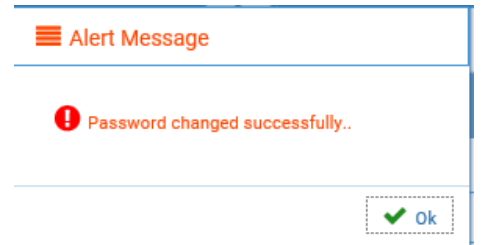

- d. Click on OK. You will remain on the Change Password tab within the provider portal.
- e. Navigate to one of the other tab options.

f. A confirmation Email that the password has been changed will be sent to the provider.

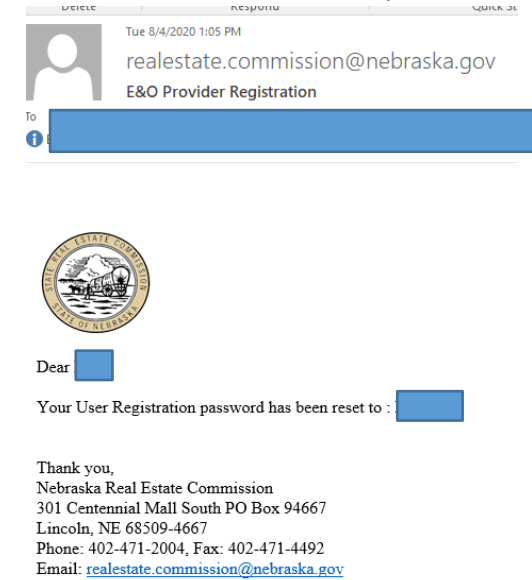

### c. Approval of Provider

i. If the Commission Approves the registration:

Wed 7/8/2020 11:16 AM

Website: www.nrec.ne.gov

- 1. The Provider will receive the following email.
  - To Rut, Monica

realestate.commission@nebraska.gov

Nebraska Real Estate Commission E&O Providers

1 EXTERNAL SENDER - This email originated from outside of the State of Nebraska Enterprise Email System. Even if you recognize the sender, DO NOT open ATTAC

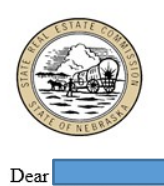

Your request has been approved for New E&O Provider Registration.

If you have any questions regarding this email or feel you have received this email in error, please contact our office.

Thank you, Nebraska Real Estate Commission 301 Centennial Mall South PO Box 94667 Lincoln, NE 68509-4667 Phone: 402-471-2004 Fax: 402-471-4492 Email: realestate.commission@nebraska.gov Website: www.nrec.ne.gov

## d. Rejection of Provider

- i. If the Commission Rejects the registration:
  - 1. The provider will receive the following email.

|                                                                                                    | Wed 7/8/2020 11:02 AM                                                                                                    |                                                      |                     |  |
|----------------------------------------------------------------------------------------------------|----------------------------------------------------------------------------------------------------|------------------------------------------------------|---------------------|--|
|                                                                                                    | realestate.commission@nebraska                                                                                                    | VOD                                                  |                     |  |
| $\sim$                                                                                                    | Maharaka Basi Estata Completion FRO Dead                                                                                                    |                                                      |                     |  |
| -                                                                                                    | Nebraska Real Estate Commission E&O Provi                                                                                                    | ders                                                 |                     |  |
|                                                                                                    |                                                                                                    |                                                      |                     |  |
|                                                                                                    |                                                                                                    |                                                      |                     |  |
|                                                                                                    |                                                                                                    |                                                      |                     |  |
|                                                                                                    |                                                                                                    |                                                      |                     |  |
|                                                                                                    |                                                                                                    |                                                      |                     |  |
|                                                                                                    |                                                                                                    |                                                      |                     |  |
|                                                                                                    |                                                                                                    |                                                      |                     |  |
| TELLIS                                                                                                    |                                                                                                    |                                                      |                     |  |
|                                                                                                    |                                                                                                    |                                                      |                     |  |
| 1.50                                                                                                    |                                                                                                    |                                                      |                     |  |
| a                                                                                                    |                                                                                                    |                                                      |                     |  |
|                                                                                                    | 3                                                                                                    |                                                      |                     |  |
|                                                                                                    |                                                                                                    |                                                      |                     |  |
|                                                                                                    |                                                                                                    |                                                      |                     |  |
| Dear                                                                                                    |                                                                                                    |                                                      |                     |  |
| Dear                                                                                                    |                                                                                                    |                                                      |                     |  |
| Dear Vour reque                                                                                                    | at has been denied for New E&O Provider Regist                                                                                                    | ration.                                              |                     |  |
| Dear Dear                                                                                                    | at has been denied for New E&C Provider Regist                                                                                                    | ration.                                              | <i></i>             |  |
| Dear Dear Hour reque                                                                                                    | at has been denied for New E&O Provider Regist<br>any questions regarding this email or feel you ha                                                                                                    | ration.<br>we received this email in error, please   | contact our office. |  |
| Dear Dear Hour reque                                                                                                    | at has been denied for New E&O Provider Regist<br>any questions regarding this email or feel you ha                                                                                                    | tration.<br>ave received this email in error, please | contact our office. |  |
| Dear<br>Your reque<br>If you have<br>Thank you,<br>Nebraska F                                                                  | at has been denied for New E&O Provider Regist<br>any questions regarding this email or feel you ha<br>cal Estate Commission                                                                                                    | tration.<br>twe received this email in error, please | contact our office. |  |
| Dear<br>Your reque<br>If you have<br>Thank you,<br>Nebraska F<br>301 Center                                                    | at has been denied for New E&O Provider Regist<br>any questions regarding this email or feel you ha<br>cell Estate Commission<br>min Mall South PO Box 94667                                                                                    | tration.<br>we received this email in error, please  | contact our office. |  |
| Dear<br>Your reque<br>If you have<br>Thank you,<br>Nebraska F<br>301 Center<br>Lincoln, N                                      | at has been denied for New E&O Provider Regist<br>any questions regarding this email or feel you ha<br>cell Estate Commission<br>mini Mall South PO Box 94667<br>: 58509-4667                                                                   | tration.<br>treeeived this email in error, please    | contact our office. |  |
| Dear<br>Dear<br>Your reque<br>If you have<br>If you have<br>If you have<br>Lincoln, N<br>Phone: 402                            | st has been denied for New E&O Provider Regist<br>any questions regarding this email or feel you ha<br>cal Estate Commission<br>mid Mall South PO Box 94667<br>: 68509-4667<br>: 471-2004 Fax: 402-471-4492                                     | ration.<br>rve received this email in error, please  | contact our office. |  |
| Dear<br>Dear<br>Your reque<br>If you have<br>Thank you,<br>Nebraska F<br>301 Center<br>Lincoln, N<br>Phone: 402<br>Email: real | at has been denied for New E&O Provider Regist<br>any questions regarding this email or feel you ha<br>cell Estate Commission<br>mail Mall South PO Box 94667<br>: 65509-4667<br>- 471-2004 Fax: 402-471-442<br>- enter commission@Becketak.aov | tration.<br>we received this email in error, please  | contact our office. |  |

## 2. Provider Portal Information

- a. Once Provider Approved Log in and Review Options
  - i. Login
    - 1. Use the username and password to log into the portal: <u>https://nrec.igovsolution.net/online/Provider/Login</u>
  - ii. Options
    - 1. Choose from 5 options
      - a. Instructions this will help the providers understand how to submit the insurance
      - b. Upload E&O The provider can logon to their online portal anytime to upload the E&O data as shown below.
      - c. Past Import History The provider can review past import history by entering a date range.
      - d. Change Password The provider can change their password inside the portal.
      - e. Logout the provider can choose to log out of the portal by making that selection.

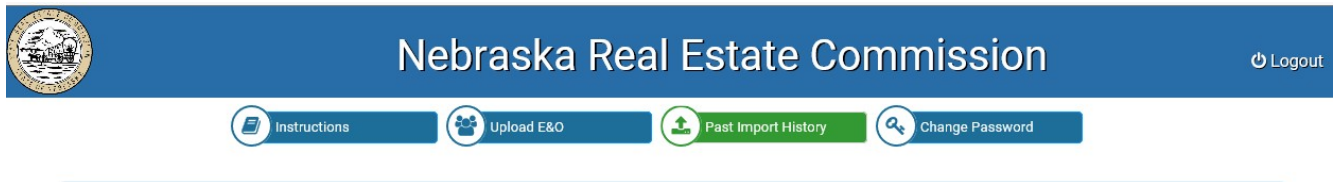

## 3. Provider Instructions

#### Upload Insurance Data Instructions 1. Click on the "Upload E&O" tab 2. A sample file format is available in the "Upload E&O tab". The columns to be included in the file are: Nebraska Broker or Salesperson License Number (If the insurance information is for a pending applicant, leave this column blank), Last Name, First Name Middle Initial, Effective Date, Expiration Date, Type (Type must be one of the three values: Individual or Group or Commission Offered) and State (In two digit format: NE for Nebraska, AL for Alabama etc.). Please note the length, starting, and ending position/index for each of these columns. License Number -> 10 characters. Position 1 to 10. Last Name -> 20 characters, Position 11 to 30. First Name -> 15 characters. Position 31 to 45. Effective Date -> 8 characters. Position 46 to 53 Expiration Date -> 8 characters. Position 54 to 61 . Type -> 20 characters. Position 62 to 81. State -> 2 characters. Position 82 to 83. 3. Please Note: If you are submitting insurance information for the next calendar year, please ensure the effective date and expiration date columns in the text file reflect that accordingly. 4. Click on the section that says "Click here to upload insurance file" to select and upload your file 5. Click on the "Import Insurance Data" button. 6. The system will process the entries and provide the result in the "Status" column. There are three statuses possible: (1) "Successfully Imported," indicates the system was able to find a matching licensee/applicant record and has imported the E&O information onto the licensee/applicant file. (2) "This record has already been imported." indicates a duplicate entry for the licensee/applicant and cannot be imported again. (3) "Not Imported. No record found." indicates the license number was not found in the system and there was no credit applied onto a licensee/applicant file. 7. To correct any errors, please upload a file containing only the corrected records again using the same steps described above. Please do not re-upload the entire file.

## 4. Upload E&O file

## a. Provider Upload Data Questions

- i. Individual and Group Providers
  - 1. The upload begins by Clicking on the Upload E&O button.
    - 2. A box appears and asks the provider:
      - a. "Select one of the following:"
        - i. I would like to upload the Certificate of Coverage Form
        - ii. See Certificate of Coverage Form section below
        - iii. I will fill out an electronic Certificate of Coverage form
        - iv. See Certificate of Coverage Form section below
        - v. Commission-Offered Plan Provider
        - vi. If the provider is the Commission Offered Plan for the selected year, no form is required to be uploaded.
        - vii. An option will be provided to select "I am uploading a non-Commission Offered Policy" so that the Certification of Coverage form can be submitted as required by law.

| Ipload E&O Data                                            |
|------------------------------------------------------------|
| Select Year                                                |
| 2020                                                       |
| Select any one                                             |
| I would like to upload the Certificate of Coverage Form    |
| I will fill out an electronic Certificate of Coverage Form |
| Continue Cancel                                            |

| viii.  | The error message if the form is not submitted will appear as shown |
|--------|---------------------------------------------------------------------|
| below: |                                                                     |

| below:                |      |
|-----------------------|------|
| E Alert Message       |      |
| Please select option. |      |
|                       | ✔ Ok |

- ii. Commission-Offered Providers or those changing
  - 1. The upload begins by Clicking on the Upload E&O button.
  - 2. Select the Year Coverage Begins
  - 3. If submitting Commission-offered policies click on Continue
  - 4. If not entering Commission-offered policy but an individual policy instead, Click on the box that says, I am uploading a non-commission offered policy
  - 5. A box appears and asks the provider:
    - a. "Select one of the following:"
      - i. I would like to upload the Certificate of Coverage Form
        - 1. See Certificate of Coverage Form section below
      - ii. I will fill out an electronic Certificate of Coverage form
        - 1. See Certificate of Coverage Form section below

## b. Certificate of Coverage Form

- i. General Information
  - 1. If filling out the Certificate of Coverage form for a group of licensees, the provider may fill out the form as shown below to attach with the list submission.
  - 2. Instead of the "Insured Name and specific licensee information", you would instead put the text "Various" or "See Attached List" to submit with the list you are uploading.
  - 3. The **remainder of the form must be completed**, beginning with the Policy number field until the end of the form.

|                                                                                 | NEBRASKA REAL ESTATE COMMISSION                                                                                                    |
|---------------------------------------------------------------------------------|----------------------------------------------------------------------------------------------------|
|                                                                                 | CERTIFICATION OF COVERAGE<br>UNDER NEB. REV. STAT. SECTION 81-885.55<br>AND 299 N.A.C. CHAPTER 8                                                                     |
| I hereby certify that the insur<br>Insurance Rating Service an<br>certify that: | rance company listed below has at least a "B+" rating from the A.M. Best Company<br>id maintains an AM Best Financial Size Category of Class VI or higher. I further |
| INSURED NAME                                                                    | * SEE ATTACHED LIST                                                                                                    |
| LICENSE IDENTIFIC                                                               | CATION NUMBER                                                                                                    |
| REAL ESTATE COM                                                                 |                                                                                                    |
| ADDRESS                                                                         |                                                                                                    |

- ii. If the option to upload the Certificate of Coverage Form was selected:
  - 1. A button will appear on the popup screen to attach the form

| Upload E&O Data                                            |  |
|------------------------------------------------------------|--|
| Select Year                                                |  |
| 2020                                                       |  |
| Select any one                                             |  |
| 🗹 I would like to upload the Certificate of Coverage Form  |  |
| I will fill out an electronic Certificate of Coverage Form |  |
| Scrificate of Coverage Form                                |  |
| Continue Cancel                                            |  |

- 2. Once a document is selected on the Providers system, the document will show on the screen.
- 3. Click on the "Continue" button.

| Upload E&O Data                                            |   |
|------------------------------------------------------------|---|
| Select Year                                                |   |
| 2020                                                       | ~ |
| Select any one                                             |   |
| ☑ I would like to upload the Certificate of Coverage Form  |   |
| I will fill out an electronic Certificate of Coverage Form |   |
| Certificate of Coverage Form                               |   |
| Continue Cancel                                            |   |
|                                                            |   |

## iii. If the option to fill out an electronic Certificate of Coverage Form wasselected:

1. Click on the Continue button and it the electronic version of the form will appear

|                                                                                                    | Soloct Voor             |                              |                                 |                                             |                                  |
|----------------------------------------------------------------------------------------------------|-------------------------|------------------------------|---------------------------------|---------------------------------------------|----------------------------------|
|                                                                                                    | Select real             |                              |                                 |                                             |                                  |
|                                                                                                    | 2020                    |                              |                                 |                                             |                                  |
|                                                                                                    |                         |                              |                                 |                                             |                                  |
|                                                                                                    | Select any one          |                              |                                 |                                             |                                  |
|                                                                                                    | I would like            | to upload the Certific       | ate of Coverage Form            |                                             |                                  |
|                                                                                                    | 🗹 I will fill out       | an electronic Certifica      | ate of Coverage Form            |                                             |                                  |
|                                                                                                    |                         |                              |                                 |                                             |                                  |
|                                                                                                    |                         | Continue                     | Cancel                          |                                             |                                  |
|                                                                                                    |                         |                              |                                 |                                             |                                  |
|                                                                                                    | 265-164040.             |                              |                                 |                                             |                                  |
|                                                                                                    | structions              | Upload E&O                   | Past Import Hist                | ory Change Passwo                           | rd                               |
|                                                                                                    |                         |                              |                                 |                                             |                                  |
| RTIFICATION OF COVE                                                                                                    | RAGE                    |                              |                                 |                                             | Step 1                           |
|                                                                                                    |                         | CER                          | TIFICATION OF COVERAGE          |                                             | - 25                             |
|                                                                                                    |                         | UNDER NEE                    | B. REV. STAT. SECTION 81-885.55 |                                             |                                  |
| I hereby certify that the insura                                                                                                    | nce company listed be   | elow has at least a "B+" rat | ing from the A M. Post Company  | Insurance Dating Capiles and mai            | ntains an AM Best Financial Size |
| Category of Class VI or higher.                                                                                                    |                         |                              | ing nom me A.w. Best company    | insurance Rating Service and mar            |                                  |
|                                                                                                    | I further certify that: |                              | ang nom the A.M. Best company   | insurance Rating service and mar            |                                  |
| INSURED NAME                                                                                                    | I further certify that: |                              | ing for the A.M. Best company   | insurance Rating service and man            |                                  |
| INSURED NAME Insured Name LICENSE IDENTIFICATION NUM                                                                                                    | I further certify that: |                              | ing non the A.M. Best company   | * POLICY NO                                 |                                  |
| INSURED NAME<br>Insured Name<br>LICENSE IDENTIFICATION NUM<br>License Number                                                                                                    | I further certify that: |                              | ing rom the A.M. Best Company   | * POLICY NO.                                |                                  |
| INSURED NAME<br>Insured Name<br>LICENSE IDENTIFICATION NUM<br>License Number<br>REAL ESTATE COMPANY NAME                                                                                                    | I further certify that: |                              | ing non the Alw. Best company   | * POLICY NO. Policy Number                  |                                  |
| INSURED NAME Insured Name LICENSE IDENTIFICATION NUM LICENSE Number REAL ESTATE COMPANY NAME Company Name                                                                                                    | I further certify that: |                              | ing non the Alw. Best company   | * POLICY NO. Policy Number                  |                                  |
| INSURED NAME<br>Insured Name<br>LICENSE IDENTIFICATION NUM<br>License Number<br>REAL ESTATE COMPANY NAME<br>Company Name<br>ADDRESS                                                                                                    | I further certify that: |                              | ing non the Alw. Best company   | * POLICY NO. Policy Number                  |                                  |
| INSURED NAME<br>Insured Name<br>LICENSE IDENTIFICATION NUM<br>LICENSE Number<br>REAL ESTATE COMPANY NAME<br>Company Name<br>ADDRESS<br>Address                                                                                                    | I further certify that: |                              | ing nom ne Alw. Best company    | * POLICY NO. Policy Number                  |                                  |
| INSURED NAME Insured Name LICENSE IDENTIFICATION NUM LICENSE NUMBER REAL ESTATE COMPANY NAME Company Name ADDRESS Address INSURANCE AGENT                                                                                                    | I further certify that: |                              | ing nom ne Anv. Best company    | * POLICY NO. Policy Number                  |                                  |
| INSURED NAME Insured Name LICENSE IDENTIFICATION NUM LICENSE IDENTIFICATION NUM COMPANY NAME COMPANY NAME ADDRESS Address INSURANCE AGENT Insurance Agent                                                                                                    | I further certify that: |                              | ing non ne Alw. Best company    | POLICY NO.     Policy Number                |                                  |
| INSURED NAME Insured Name LICENSE IDENTIFICATION NUM License Number REAL ESTATE COMPANY NAME Company Name ADDRESS Address INSURANCE AGENT Insurance Agent INSURANCE AGENT ADDRESS                                                                                                    | I further certify that: |                              | ing non ne Alw. Best company    | POLICY NO.     Policy Number                |                                  |
| INSURED NAME Insured Name LICENSE IDENTIFICATION NUM LICENSE IDENTIFICATION NUM COMPANY NAME COMPANY NAME ADDRESS Address INSURANCE AGENT INSURANCE AGENT INSURANCE AGENT ADDRESS Insurance Agent Address                                                                                                    | I further certify that: |                              | ing non ne Alw. Best company    | POLICY NO.     Policy Number                |                                  |
| INSURED NAME Insured Name LICENSE IDENTIFICATION NUM LICENSE IDENTIFICATION NUM ELICENSE NUMBER REAL ESTATE COMPANY NAME Company Name ADDRESS Address INSURANCE AGENT Insurance Agent INSURANCE AGENT ADDRESS Insurance Agent Address Insurance Agent Address Insurance Agent Addres Insurance Agent Addres Insurance Agent Addres Insurance Agent Addres Insurance Agent Addres Insurance Agent Addres Insurance Agent Addres Insurance Agent Addres | I further certify that: |                              | ing non ne Alw. Best company    | POLICY NO.     Policy Number                |                                  |
| INSURED NAME Insured Name LICENSE IDENTIFICATION NUM LICENSE IDENTIFICATION NUM LICENSE NUMBER REAL ESTATE COMPANY NAME Company Name ADDRESS Address INSURANCE AGENT Insurance Agent INSURANCE AGENT ADDRESS Insurance Agent Address Insurance Agent Address Insurance Company Name                                                                                                    | I further certify that: |                              | ing non ne Alw. Best company    | POLICY NO.     Policy Number                |                                  |
| INSURED NAME Insured Name LICENSE IDENTIFICATION NUM LICENSE IDENTIFICATION NUM LICENSE IDENTIFICATION NUM ECOMPANY NAME COMPANY NAME ADDRESS Address INSURANCE AGENT INSURANCE AGENT ADDRESS Insurance Agent Address INSURANCE CO, Insurance Company Name INSURANCE COMPANY ADDRES                                                                                                    | I further certify that: |                              | ing non ne Alw. Best company    | POLICY NO.     Policy Number                |                                  |
| INSURED NAME Insured Name LICENSE IDENTIFICATION NUM LICENSE IDENTIFICATION NUM COMPANY NAME COMPANY NAME ADDRESS Address INSURANCE AGENT Insurance Agent INSURANCE AGENT ADDRESS Insurance Company Name INSURANCE CO. Insurance Company Name INSURANCE COMPANY ADDRES Insurance Company Address                                                                                                    | I further certify that: |                              |                                 | POLICY NO.     Policy Number                |                                  |
| INSURED NAME Insured Name ILCENSE IDENTIFICATION NUM LICENSE IDENTIFICATION NUM LICENSE IDENTIFICATION NUM Company Name ADDRESS Address INSURANCE AGENT Insurance Agent INSURANCE AGENT ADDRESS Insurance Company Name INSURANCE CO. Insurance Company Name Insurance Company Address Insurance Company Address | I further certify that: |                              |                                 | POLICY NO.     Policy Number                |                                  |
| INSURED NAME Insured Name License IDENTIFICATION NUM License Number REAL ESTATE COMPANY NAME Company Name ADDRESS Address INSURANCE AGENT INSURANCE AGENT INSURANCE AGENT ADDRESS Insurance Agent Address INSURANCE CO. Insurance Company Name INSURANCE COMPANY ADDRES Insurance Company Address EFFECTIVE POLICY DATE                                                                                                    | I further certify that: |                              | * POLICY EXPIRATION             | POLICY NO.     POLICY NO.     Policy Number |                                  |
| INSURED NAME Insured Name LICENSE IDENTIFICATION NUM LICENSE IDENTIFICATION NUM LICENSE IDENTIFICATION NUM LICENSE NUMBER REAL ESTATE COMPANY NAME Company Name ADDRESS Address INSURANCE AGENT INSURANCE AGENT INSURANCE AGENT ADDRESS Insurance Company Name INSURANCE CO. Insurance Company Name INSURANCE CO. Insurance Company Name INSURANCE CO. Insurance Company Name INSURANCE CO. Insurance Company Address EFFECTIVE POLICY DATE MM/DD/YYY                                                                                                    | I further certify that: |                              | * POLICY EXPIRATION             | POLICY NO.     Policy Number  DATE          |                                  |

- 2. Complete all of the information and click on the "Next" button to continue.
- 3. A Confirmation Page will appear, once reviewed, click edit or "Next" to continue.

| firmation Page                                                                                                    |                                                                                                    | Step 2 |
|----------------------------------------------------------------------------------------------------|----------------------------------------------------------------------------------------------------|--------|
| Please review Prior to Submission. Corrections can be made by selecting the Edit link next                                                                                                    | t to the desired section.                                                                                             |        |
| CERTIFICATION OF COVERAGE                                                                                                    | F                                                                                                    | Edit ^ |
| CERTIFICATION OF CO<br>UNDER NES, REV. STAT. SEC<br>AND 299 N.A.C. CHA<br>I hereby certify that the insurance company listed below has at least a "B+" rating from the A.M<br>Category of Class VI or higher. I further certify that: | WEBAGE<br>TION 81-685.55<br>PTER 8<br>L Best Company Insurance Rating Service and maintains an AM Best Financial Size |        |
| * INSURED NAME                                                                                                    |                                                                                                    |        |
| LICENSE IDENTIFICATION NUMBER                                                                                                    | * POLICY NO.                                                                                                    |        |
| REAL ESTATE COMPANY NAME                                                                                                    |                                                                                                    |        |
| ADDRESS                                                                                                    |                                                                                                    |        |
| * INSURANCE AGENT                                                                                                    |                                                                                                    | ~      |
| rvious                                                                                                    |                                                                                                    | Next   |

4. An Affirm and Submit page appears and will capture the providers digital signature.

5. Click on the "Submit" button to continue.

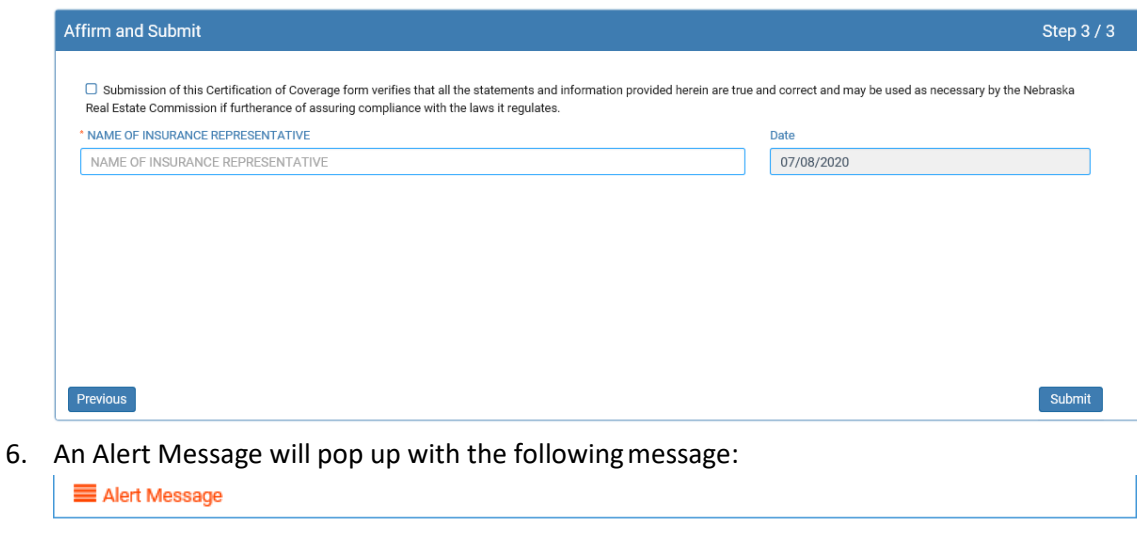

| Ongratulations you have successfully submitted the CERTIFICATION OF COVERAGE.                                                                         |
|----------------------------------------------------------------------------------------------------|
| The form will be rejected if all requested information is not supplied and/or this form is not properly completed and submitted by the applicant.     |
| Electronically submitted forms are subject to further manual review by the Commission, and are not successfully filed until such review is completed. |
| Your confirmation number:                                                                                                    |

7. Click "ok" to continue to submit the list.

#### c. Upload List

- i. There is a help option to view the format of the file to be uploaded.
  - 1. (Click here to download a sample file format. Please upload in text file format. Include license number column where available. If there is no license number, the system will consider that to be a pending applicant waiting to be licensed by the Commission.)
  - 2. The test file is located at: https://nrec.igovsolution.net/online/Provider/Insurance\_Format.txt

|                         |                                   | Upload E&O                                | Past Import History            | Change Password                              |                                |
|-------------------------|-----------------------------------|-------------------------------------------|--------------------------------|----------------------------------------------|--------------------------------|
| pload Insurance Data    | a                                 |                                           |                                |                                              |                                |
| lick here to download a | sample file format. Please upload | d in text file format. Include lic<br>n ) | ense number column where avail | able. If there is no license number, the sys | tem will consider that to be a |
| shang apprount mutting  | to be needed by the ooninhooio    | ,                                         |                                |                                              | C Rencon                       |
|                         |                                   |                                           |                                |                                              |                                |
| Click ber               | a to upload in                    | surance file                              |                                |                                              |                                |
| Click here              | e to upload in                    | surance file                              |                                |                                              |                                |

🗸 Ok

- 3. Click in the box with the text that says "Click here to upload insurance file".
  - a. It will pull up the screen to choose a file to upload

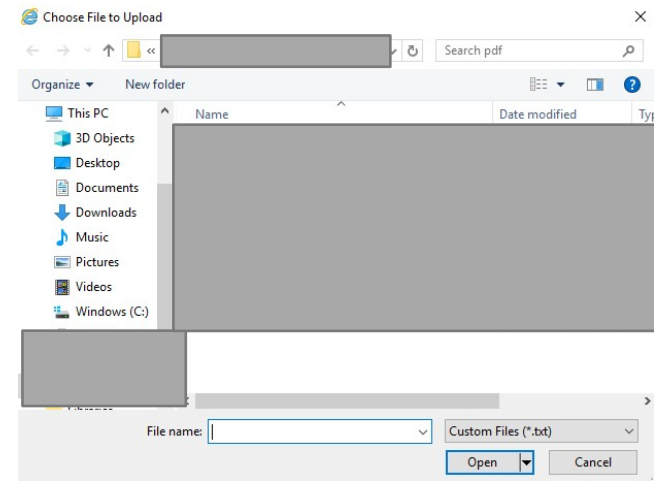

- b. Once the file is selected, click "Open".
- 4. Once a file is uploaded, the system will show a preview of the file as shown below.

| ad Insurance Dat                        | a                                                    |                                                       |                                                         |                        |                         |             |       |
|-----------------------------------------|------------------------------------------------------|-------------------------------------------------------|---------------------------------------------------------|------------------------|-------------------------|-------------|-------|
| here to download<br>n will consider tha | a sample file format. P<br>It to be a pending applic | lease upload in text file<br>cant waiting to be licer | e format. Include license i<br>used by the Commission.) | number column where av | ailable. If there is no | ) license r |       |
| Row Number                              | License Number                                       | Last Name                                             | First Name                                              | Effective Date         | Expiration Date         | Туре        | State |
| 1                                       |                                                      |                                                       |                                                         | 07/01/2020             | 12/31/2020              |             |       |
| 2                                       |                                                      |                                                       |                                                         | 07/01/2020             | 12/31/2020              |             |       |
|                                         |                                                      | ·                                                     |                                                         |                        |                         |             |       |
|                                         |                                                      |                                                       |                                                         |                        |                         |             |       |
|                                         |                                                      |                                                       |                                                         |                        |                         |             |       |
|                                         |                                                      |                                                       |                                                         |                        |                         |             |       |
|                                         |                                                      |                                                       |                                                         |                        |                         |             |       |
|                                         |                                                      |                                                       |                                                         |                        |                         |             |       |
| 20.txt                                  |                                                      |                                                       |                                                         |                        |                         |             |       |

- ii. On click of the "Import Insurance data" button, the system will process the file and show the following:
  - 1. If the file does not have a field completed, it will return a **Fix it** type error to enter the column if left blank
    - a. To do so, fix the incorrect records to the imported file and save the changes on your computer.
    - b. In the portal, click on the "Refresh" button to resubmit a new file.
    - c. Only resubmit the incorrect records, not the records that successfully imported.
  - 2. If the list is uploaded and the list is processed and returns a message that says: Data Imported Successfully. Please Check the Status Column to fix errors, if any.

| (                                         | Instructions                                                             |                             | Upload Alert Mess        | E&O                                                      | Past I                                                    | mport                  | History Cha                                                            | ange Password                                                   |                                  |
|-------------------------------------------|--------------------------------------------------------------------------|-----------------------------|--------------------------|----------------------------------------------------------|-----------------------------------------------------------|------------------------|------------------------------------------------------------------------|-----------------------------------------------------------------|----------------------------------|
| load Insura                               | nce Data                                                                 |                             | \rm Data Impo            | orted Successfully. P                                    | lease check the Statu                                     | to fix errors, if any. |                                                                        |                                                                 |                                  |
| ick here to do<br>ense number,            | ownload a samp<br>, the system will                                      | le file forn<br>consider 1  |                          |                                                          |                                                           |                        | volun<br>✓ <sup>ok</sup> mmi                                           | nn where available.<br>ission.)                                 | If there is no<br>CRefree        |
|                                           |                                                                          |                             |                          |                                                          |                                                           |                        |                                                                        |                                                                 |                                  |
| Total Record                              | s: 4 Total Proces                                                        | sed: 3 Total F              | ailures: 1               |                                                          |                                                           |                        |                                                                        |                                                                 |                                  |
| Total Record<br>Row Number                | s: 4 Total Proces:<br>License Number                                     | sed: 3 Total F<br>Last Name | ailures: 1<br>First Name | Effective Date                                           | Expiration Date                                           | State                  | Туре                                                                   | Status                                                          |                                  |
| Total Record<br>Row Number<br>1           | s: 4 Total Process<br>License Number<br>20050384                         | sed: 3 Total F<br>Last Name | ailures: 1<br>First Name | Effective Date<br>01/01/2018                             | Expiration Date<br>01/01/2019                             | State                  | Type<br>Commission Offered                                             | Status<br>Successfully In                                       | nported.                         |
| Total Record<br>Row Number<br>1<br>2      | s: 4 Total Process<br>License Number<br>20050384<br>20080540             | sed: 3 Total F<br>Last Name | ailures: 1<br>First Name | Effective Date<br>01/01/2018<br>01/01/2018               | Expiration Date<br>01/01/2019<br>01/01/2019               | State<br>AL            | Type<br>Commission Offered<br>Commission Offered                       | Status<br>Successfully In<br>Successfully In                    | nported.                         |
| Total Record<br>Row Number<br>1<br>2<br>3 | s: 4 Total Process<br>License Number<br>20050384<br>20080540<br>20170098 | sed: 3 Total F<br>Last Name | ailures: 1<br>First Name | Effective Date<br>01/01/2018<br>01/01/2018<br>01/01/2018 | Expiration Date<br>01/01/2019<br>01/01/2019<br>01/01/2019 | State<br>AL<br>NE      | Type<br>Commission Offered<br>Commission Offered<br>Commission Offered | Status<br>Successfully In<br>Successfully In<br>Successfully In | nported.<br>nported.<br>nported. |

- 3. The Status Column should either show an error message or a success message as shown below.
  - a. There are four statuses possible:
    - i. "Successfully Imported." indicates the system was able to find a matching licensee/applicant record and has imported the E&O information onto the licensee/applicant file.
    - ii. "This record has already been imported." indicates a duplicate entry for the licensee/applicant and cannot be imported again.
    - iii. "Not Imported. No record found." indicates the license number was not found in the system and there was no credit applied onto a licensee/applicant file.
    - iv. "Type is invalid", indicates that the it must be an commission offered, individual or group policy.
- 4. If receiving one of the above "fix it" statuses, fix the file for the rows with the **errors only** and save the changes on your computer
- 5. In the portal will click on the "Refresh" button to resubmit a new file.

| Out a imported Successfully. Please check the Status column to fix errors, if any     ick here to download a sample file forms     v ox | Ko Kel |
|----------------------------------------------------------------------------------------------------|--------|
| <b>✓</b> 0k                                                                                                    |        |
| Iotal Records: 2 Iotal Processed: 0 Iotal N                                                                                             |        |
| Row Number License Number Last Name First Name Effective Date Expiration Date Status                                                    |        |
| 1 01/01/2020 12/31/2020 Not Imported, Invalid License Num<br>2 01/01/2020 12/31/2020 Successfully Imported.                             | ber    |
|                                                                                                    |        |

iii. After receiving the success message, the provider can see the summary as underlined below.

| Jpload Insurance Data CRefr |                       |                 |            |                |                 |                                      |  |  |  |
|-----------------------------|-----------------------|-----------------|------------|----------------|-----------------|--------------------------------------|--|--|--|
| lick here to down           | oad a sample file fo  | ormat.)         |            |                |                 |                                      |  |  |  |
| Total Records: 2            | Total Processed: 0 To | tal Failures: 2 | •          |                |                 |                                      |  |  |  |
| Row Number                  | License Number        | Last Name       | First Name | Effective Date | Expiration Date | Status                               |  |  |  |
| 1                           |                       |                 |            | 01/01/2020     | 12/31/2020      | Not Imported, Invalid License Number |  |  |  |
| 2                           |                       |                 |            | 01/01/2020     | 10/01/0000      | Quesesefully Immerted                |  |  |  |

iv. The providers are emailed a confirmation of their submission as well:

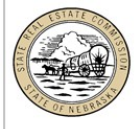

Congratulations you have successfully submitted the Errors and Omissions Insurance data file. Electronically submitted data files are subject to further mar review by the Commission, and are not successfully filed until such review is completed. The Commission will notify you with any questions regarding you submission.

E&O Provider: Date: 08/04/2020 Total Records: 4 Imported Records:3 Failed Records:1

Thank you, Nebraska Real Estate Commission 301 Centennial Mall South PO Box 94667 Lincoln, NE 68509-4667 Phone: 402-471-2004, Fax: 402-471-4492 Email: realestate.commission@nebraska.gov

- v. Providers can view the Past Import History by clicking on the tab located at the top of the screen.
  - 1. Search by clicking on the filters below each heading and typing in their criteria.

|    |                        |   |       | ons     | Upload E&O               |         | ast Import History        | Change F      | Password         |         |          |                 |  |
|----|------------------------|---|-------|---------|--------------------------|---------|---------------------------|---------------|------------------|---------|----------|-----------------|--|
|    |                        |   |       |         | Start Date<br>MM/DD/YYYY |         | End Da<br>MM/DI<br>Search | te<br>D/YYYY  |                  |         |          |                 |  |
| In | nported Insurance Data | a |       |         |                          |         |                           |               |                  |         |          |                 |  |
|    | Imported Date          |   | Lic # |         | Last Name                |         | First Name                | St            | atus             | Effecti | ive Date | Expiration Date |  |
|    | Filters                |   |       | Filters |                          | Filters |                           | Filters       |                  | Filters |          | Filters         |  |
|    | 08/25/2019             |   |       | 1       |                          |         |                           | State cann    | not be blank.    | 01/01   | 1/2019   | 12/31/2019      |  |
|    | 08/25/2019             |   |       |         |                          |         |                           | Successfu     | lly Imported.    | 01/01   | 1/2019   | 01/01/2020      |  |
|    | 08/25/2019             |   |       |         |                          |         |                           | Successfu     | lly Imported.    | 01/01   | 1/2019   | 01/01/2020      |  |
|    | 08/25/2019             |   |       |         |                          |         |                           | Successfu     | lly Imported.    | 01/01   | 1/2019   | 01/01/2020      |  |
|    | 08/25/2019             |   |       |         |                          |         |                           | Successfu     | lly Imported.    | 01/01   | 1/2019   | 01/01/2020      |  |
|    | 08/14/2019             |   |       |         |                          |         |                           | Not Imported. | No record found. | 01/01   | 1/2019   | 12/31/2019      |  |
|    | 08/14/2019             |   |       |         |                          |         |                           | Not Imported. | No record found. | 01/01   | 1/2019   | 12/31/2019      |  |
|    | 08/14/2019             |   |       |         |                          |         |                           | State cann    | not be blank.    | 01/01   | 1/2019   | 12/31/2019      |  |
|    | 08/13/2019             |   |       |         |                          |         |                           | Not Imported. | No record found. | 01/01   | 1/2020   | 12/31/2020      |  |
|    | 08/13/2019             |   |       |         |                          |         |                           | Successfu     | lly Imported.    | 01/01   | 1/2020   | 12/31/2020      |  |
|    | 08/13/2019             |   |       |         |                          |         |                           | Not Imported. | No record found. | 01/01   | 1/2020   | 12/31/2020      |  |

## 5. Fields on Text File

- a. The text file includes the following columns:
  - i. License Number
  - ii. Last Name
  - iii. First Name Middle Name
  - iv. Begin/End of Coverage dates (2016010120161231)
  - v. Other fields we added to the text file
    - 1. Insurance Type (Commission Offered; Group; Individual)
    - 2. State (not a required entry)

## b. Variances to the text fields

- i. Applicants Without License Numbers
  - a. Leave the license number field blank for any pending applicant.